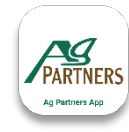

## How to Pay your Balance

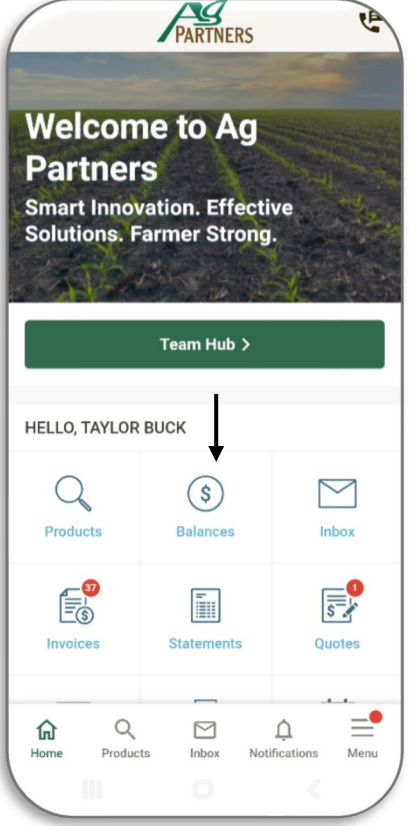

Ag Partners **Balances** Make a Payment > -\$20.29 1-30 days 31-60 days \$0.00 61-90 days \$0.00 91+ days \$0.00 Deferred \$0.00 -\$20.29Account Balance Credit Credit Limit N/A Available Credit N/A Prepav \$0.00 Invoice Credit \$20.29 = Q M Ĺ 俞 Home Products Inbox Notifications Menu

PARTNERS

Pay Balance

Pay -\$20.29

Account Balance

Pay Custom Amount

Cancel

Next

From the home screen click Balances.

This screen is where you can see the amount due as well as any prepay, credit balance, or deferred amount. From here please click Make a Payment. Here is select to Pay (the account balance in full) or Pay Custom Amount. Note the dollar amount that comes up will zero out your account. To pay only what is due, enter the custom amount you'd like to pay (or the balance due for 31-60 days). Click Next.

|                                                                          |                                      | PARTNE   | RS                 | E       |  |
|--------------------------------------------------------------------------|--------------------------------------|----------|--------------------|---------|--|
| PAYMENT METHOD                                                           |                                      |          |                    |         |  |
| Pay wit                                                                  | <b>h</b><br>edit Card<br>:H Transfer | <b>←</b> | _                  |         |  |
| ADDITIONAL INFORMATION                                                   |                                      |          |                    |         |  |
| Comments                                                                 |                                      |          |                    |         |  |
| You can enter additional information about this payment here. (optional) |                                      |          |                    |         |  |
| PAYMENT SUMMARY                                                          |                                      |          |                    |         |  |
| Subtota                                                                  | al                                   |          |                    | \$10.00 |  |
| Payment Total                                                            |                                      |          | \$10.00            |         |  |
| لي<br>Home                                                               | Q<br>Products                        | Inbox    | Ļ<br>Notifications | Menu    |  |
|                                                                          |                                      |          |                    |         |  |

Here is where you can select if you would like to pay with a card (credit or debit) or ACH bank transfer. Enter the necessary information for either option then click Pay.